## Français à suivre

## How-To Access Drill Manual via PLAYbuilder

- 1. Go to Ringette Canada's PLAYbuilder login page https://ringette.playbuilderapp.com/login.
- 2. Select your language of choice using the drop down menu in the upper right corner.
- 3. Login with the following credentials:

Username – coachclinics2019 Password – RCcoaching19

- 4. You should now be on the home page or "Dashboard".
- 5. The Drill Manual book is referred to as a "Content Pack". You can access it either from the

| speciel Western              |                                                                                                    | DASHBOARD                                | EXPLORE CONTENT + | + CREATE + | HELP EN | - 1 | R - |
|------------------------------|----------------------------------------------------------------------------------------------------|------------------------------------------|-------------------|------------|---------|-----|-----|
|                              |                                                                                                    |                                          | SEARCH            |            |         |     |     |
| RINGUETTE                    |                                                                                                    | CONTENT PACKS                            | -                 |            |         |     |     |
|                              |                                                                                                    | PLAYLISTS                                |                   |            |         |     |     |
| Welcome back, Coach Clinics! |                                                                                                    |                                          |                   |            |         |     |     |
|                              |                                                                                                    |                                          |                   |            |         |     |     |
|                              |                                                                                                    |                                          |                   |            |         |     |     |
|                              | ⊘ SEARCH YOUR CONTENT ⊙ CREATE SOMETHING NEW                                                                                                    |                                          |                   |            |         |     |     |
|                              | Enter search term                                                                                                    | i î                                      |                   |            |         |     |     |
|                              | All Types                                                                                                    | IV CIEATE PROCIREGION CIEATE LESION P    | AN                |            |         |     |     |
|                              |                                                                                                    |                                          |                   |            |         |     |     |
|                              | BROWSE YOUR PACKS                                                                                                    |                                          |                   |            |         |     |     |
|                              | Gym Ringette P Children's Ringette Own Ringette Offers participants new Owners and participants new Owners and par | P Drill Manual                           | 2                 |            |         |     |     |
|                              | challenges, improves their physical coaches and program leaders in CHILDRENS RINGETTE                                                                                                    | лне<br>ПП 2 ПИСЬ НАЛИДА.<br>ПП 2 ПО 0 54 | R, ←              |            |         |     |     |
|                              |                                                                                                    |                                          | 007               |            |         |     |     |

Dashboard or by selecting the "CONTENT PACKS" option from the "EXPLORE CONTENT" drop down menu.

6. You can now search through the Drill Manual for the content you are looking for and specify it by type. For the purposes of the Drill Manual, please keep in mind the following:

## **Content Pack =** Entire manual

**Collections** = Chapters (i.e. Drills for Developing Skating Skills – Chapter 3) **Lesson Plans** = Sub-sections that contain all the activities that address that particular skill (i.e. Parallel Stop – 3.6) **Activities** = Drills or games (i.e. Lightning – 3.6.5)

PLAYbuilder's search features also allow you to narrow down your search by a variety of different criteria such as the stage of athletic development of your participants, the sport specific skill you are targeting or, of course, even just by the name of the skill or drill you are looking for.

7. In addition to being able to access all the content uploaded by Sport for Life and Ringette Canada, you also have the option of creating your own activities or lesson plans. You can access this feature under the "+CREATE" tab at the top of the page.

**Please note:** As this is a shared account, any content uploaded will be visible to all other users of this account.

## Accès au manuel éducatifs via PLAYbuilder

- 1. Veuillez visiter la page de connexion PLAYbuilder https://ringette.playbuilderapp.com/login
- 2. Choisissez la langue de votre choix dans le menu en haut à droite.
- 3. Utilisez les informations de connexion suivantes :

Nom d'utilisateur – coachclinics2019 Mot de passe – RCcoaching19

- 4. Vous devriez maintenant être sur la page d'accueil ou le « Tableau de bord ».
- Le manuel est désigné comme un « Groupe de contenu ». Vous pouvez accéder au manuel sur la page d'accueil (tableau de bord) ou en sélectionnant « GROUPES DE CONTENU » dans le menu « EXPLORER LE CONTENU ».

| wegen Drovern.                                                                                   | TABLEAU DE BORD                                   | XPLORER LE CONTENU + | + CRÉER 👻 | AIDE | FR + | ۹. |
|--------------------------------------------------------------------------------------------------|---------------------------------------------------|----------------------|-----------|------|------|----|
|                                                                                                  |                                                   | RECHERCHER           |           |      |      |    |
|                                                                                                  |                                                   |                      | 4         |      |      |    |
| RINGUETTE<br>CANADA CANADA                                                                       |                                                   | LISTES DE LECTURE    |           |      |      |    |
| Bon retour, Coach Clinics!                                                                       |                                                   |                      |           |      |      |    |
|                                                                                                  |                                                   |                      |           |      |      |    |
|                                                                                                  |                                                   |                      |           |      |      |    |
| RECHERCHEZ VOTRE CONTENU                                                                         | 10                                                |                      |           |      |      |    |
| Saisissez un terme de recherche                                                                  | <b>m</b> 0                                        |                      |           |      |      |    |
| Tous les types  w Rechercher                                                                     | CIRETRI UNE PROGRESSION CIRETRI UNI PLAN DE COLUR |                      |           |      |      |    |
|                                                                                                  |                                                   |                      |           |      |      |    |
| PARCOURIR VOS FORFAITS                                                                           | 1                                                 |                      |           |      |      |    |
| Ringuette pour enfants P<br>Exroces e plans d'enzaheneme pour<br>Souter les remaines e enzahenes | Manuel Éducatifs                                  | ° <b>(</b>           |           |      |      |    |
|                                                                                                  | 🥑 🖉 287 🛄 0 🗋 54 📲                                | 8 10                 |           |      |      |    |
|                                                                                                  |                                                   |                      |           |      |      |    |

6. Vous pouvez maintenant rechercher dans le contenu du manuel et spécifier le type de contenu. Dans le cadre du manuel, veuillez noter les informations suivantes :

Groupe de contenu = Manuel au complet

Collections = Chapitres (p. ex. Les exercices de patinage – Chapitre 3) Plans de cours = Sections qui englobent tous les exercices qui se concentrent sur cette habilité (p. ex.. Arrêt latéral – 3.6) Activités = Exercices ou jeux (p. ex. L'éclair– 3.6.5)

Les fonctions de recherche de PLAYbuilder vous permettent également d'affiner votre recherche en fonction de divers critères comme le stade de développement sportif de vos participants, l'habileté propre au sport que vous ciblez, ou même juste le nom de l'habileté ou de l'exercice que vous recherchez.

 En plus qu'avoir accès à tout le contenu de Ringuette Canada, vous pouvez aussi créer vos propres activités ou plans de cours. Vous pouvez accéder à cette fonction en utilisant le menu «+CRÉER » en haut de la page.

**Veuillez noter que :** Ce compte est partagé par plusieurs entraîneures alors le contenu que vous créez sera visible par tous les autres utilisateurs de ce compte.